# sment reader

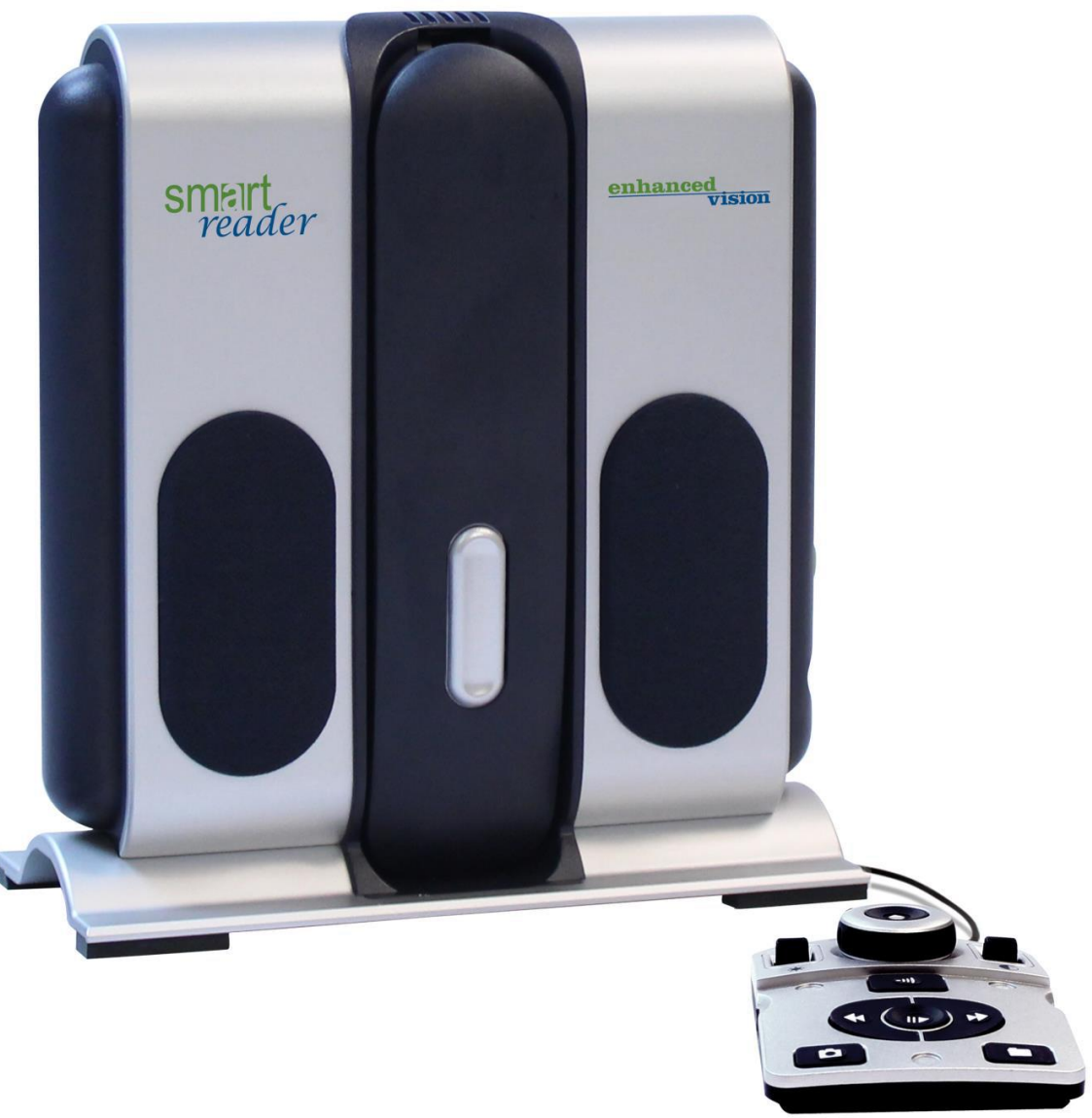

# MODE D'EMPLOI

Août 2014

Félicitation pour votre achat du Smart Reader avec OCR (Reconnaissance Optique de Caractère).

Smart Reader est une solution complète, offrant l'avantage d'une caméra intégrée et d'un OCR. En le reliant à un écran, Smart Reader permet aux personnes malvoyantes de conserver les joies de la lecture par une lecture vocalisé ainsi qu'une amélioration visuelle grâce aux modes de couleur et de contrastes améliorés positif ou négatif. Grâce au boitier de contrôle simple à utiliser, vous pouvez ajuster la taille du texte rapidement, changer les options d'affichage pour une meilleure visibilité et plus encore.

Avant d'utiliser votre appareil, veuillez lire attentivement et suivre les instructions de ce manuel. Smart Reader est prêt à l'emploi. Avant de l'utiliser, vérifiez toutes les caractéristiques et fonctions du Smart Reader et suivez attentivement les indications, vous serez alors en mesure de profiter des avantages de votre achat.

Les produits d'ETEX France sont conçus pour vous apporter qualité et confort d'utilisation. Nous vous remercions d'avoir choisi Smart Reader.

# AVIS DE CONFORMITE FCC

Ce dispositif est conforme à la partie 15 des règles FCC. Son utilisation est soumise aux deux conditions suivantes: (1) cet appareil ne doit pas causer de brouillage préjudiciable, et (2) cet appareil doit accepter toute interférence reçue, y compris les interférences pouvant entraîner un fonctionnement indésirable.

Cet équipement a été testé et déclaré conforme aux limites pour un appareil numérique de classe B, en vertu de la partie 15 des règles FCC. Ces limites sont conçues pour fournir une protection raisonnable contre les interférences nuisibles dans une installation résidentielle. Cet équipement génère, utilise et peut émettre de l'énergie de fréquence radio et, si non installé et utilisé conformément aux instructions, peut provoquer des interférences nuisibles aux communications radio. Toutefois, il n'y a aucune garantie que les interférences ne surviendront pas dans une installation particulière. Si cet équipement provoque des interférences nuisibles à la radio ou la réception de télévision, ce qui peut être déterminé en mettant l'équipement hors puis sous tension, l'utilisateur devra essayer de corriger l'interférence par une ou plusieurs des mesures suivantes:

- Réorienter ou déplacer l'antenne réceptrice.
- Augmenter la distance séparant l'équipement et le récepteur.
- Brancher l'équipement sur une prise sur un circuit différent de celui auquel le récepteur est connecté.
- Consulter le revendeur ou un technicien radio/TV expérimenté.

Toute modification non autorisée ou la modification de ce système peut annuler l'autorisation d'utiliser cet appareil.

Si votre appareil Basse Vision a une option pour vous connecter à un téléviseur, il doit être utilisé avec les câbles d'interface blindés afin de respecter les plafonds d'émission FCC pour les appareils numériques de classe B. C'est la responsabilité de l'utilisateur d'utiliser les câbles d'interface blindés fournis avec l'appareil.

# SOMMAIRE

| CONSIGNES DE SECURITE                                     | 6  |
|-----------------------------------------------------------|----|
| SMART READER ET ACCESSOIRES                               | 10 |
| CONFIGURATION DU BOÎTIER                                  | 12 |
| BOÎTIER DE COMMANDE SIMPLE                                | 14 |
| BOÎTIER DE COMMANDE AVANCE                                | 16 |
| INSTALLATION DU SMART READER                              | 18 |
| UTILISATION DU SMART READER                               | 19 |
| CONFIGURATION DU SMART READER                             | 20 |
| Menu Langue favorite                                      | 20 |
| Menu Configuration OCR                                    | 21 |
| Sélection couleur                                         | 22 |
| Menu Information Produit                                  | 23 |
| UTILISATION DU SMART READER EN MODE LECTURE OCR           | 24 |
| PARAMETRES ET OPTIONS DU SMART READER                     | 25 |
| Ajustement du volume (Lecture OCR, Menus et Tic-Toc/Bong) | 25 |
| Ajustement de la vitesse de lecture                       | 25 |
| Aller sur la ligne suivante ou précédente                 | 25 |
| Pause / Lecture                                           | 25 |
| Aller sur le mot suivant ou précédent                     | 25 |
| Allumer / Eteindre l'éclairage LED                        | 25 |
| Mode Table                                                | 26 |
| Fonctions Enregistrer et Rappeler                         | 26 |
| ETEINDRE SMART READER                                     | 29 |
| MODES D'AFFICHAGE & FONCTIONNALITE AVEC UN ECRAN          | 29 |
| Mode Aperçu                                               | 29 |
| Mode lecture OCR                                          | 30 |
| Réglage de la luminosité en mode aperçu                   | 30 |
| Changement de la taille du texte                          | 31 |
| Modes de Couleur                                          | 31 |
| ASTUCES & MANIPULATIONS                                   | 32 |
| CARACTERISTIQUES TECHNIQUES                               | 33 |
| CONDITIONS DE GARANTIE                                    | 34 |
| DEPANNAGE                                                 | 35 |
| PROCEDURE DE SERVICE APRES-VENTE                          | 36 |

# **CONSIGNES DE SECURITE**

Pour votre sécurité et pour obtenir le meilleur bénéfice du Smart Reader, lisez ces précautions d'utilisation très attentivement.

Smart Reader est conçu pour agrandir et améliorer les images et pour lire des textes imprimés à voix haute afin d'améliorer la qualité de vie pour les personnes atteintes de déficience visuelle. La mesure dans laquelle ce produit peut améliorer la vision des images dépend de l'état individuel des personnes et du niveau de déficience visuelle.

Smart Reader n'est pas conçu pour restaurer la vision, corriger l'œil ou stopper la perte de vision dégénérative. Merci de suivre ces consignes de sécurité :

# Précaution d'utilisation

- Suivez tous les avertissements, mises en garde et instructions indiqués sur le produit.
- Utilisez Smart Reader sur une surface plane et stable, comme une table ou un bureau.
- Évitez de placer Smart Reader sur une table instable comme un chariot ou un plan incliné. Il pourrait tomber et causer d'importants dommages matériels ou corporels.

• Utilisez Smart Reader seulement en intérieur. Il ne doit pas être exposé à des changements de température ou d'humidité extrêmes. Ne le placez pas près d'un radiateur et ne l'exposez pas pendant des heures au soleil. Ces conditions peuvent endommager l'électronique ou l'optique de l'appareil.

• Au moins une fois par semaine, nettoyez Smart Reader avec un chiffon doux et sec. N'utilisez pas de nettoyants liquides sur les surfaces en plastique. Aucune autre méthode de stérilisation ou de nettoyage n'est recommandée.

• N'utilisez pas Smart Reader près de matériaux ou de liquides inflammables.

# Avertissements de conformité

• Compatibilité électromagnétique : l'utilisation d'accessoires et de câbles autres que ceux spécifiés par ETEX France peuvent entraîner une augmentation des émissions ou une diminution de la protection électromagnétique de Smart Reader.

• Mise en place de l'équipement : Smart Reader ne doit pas être utilisé près ou superposé sur d'autres équipements.

# Précautions supplémentaires de sécurité électrique

• Le cordon d'alimentation est un dispositif de branchement de l'équipement électrique. La prise de courant doit être installée près de l'équipement et être facilement accessible.

• Ce produit est équipé d'une fiche triphasée avec une prise terre pour plus de sécurité. Cette fiche a une troisième broche (terre) et peut être uniquement branchée sur une prise de courant avec une prise terre. Si nécessaire, contactez un électricien pour remplacer votre prise de courant avec une prise de courant avec une prise de courant avec terre.

• Utilisez uniquement le bloc d'alimentation fourni avec votre Smart Reader. L'utilisation des blocs d'alimentation non autorisés peut entraîner la destruction de composants électroniques du Smart Reader.

- L'utilisation de n'importe quel autre bloc d'alimentation que celui fourni par ETEX France pour le Smart Reader annulera la garantie.
- Placez toujours le cordon d'alimentation loin des zones de circulation pour éviter d'endommager le bloc d'alimentation.
- Prévenez les risques de choc électrique en ne tentant pas de démonter l'appareil. En cas de dysfonctionnement veuillez consulter votre fournisseur ou les services d'un centre de réparation agréé.

• Pour éviter des blessures ou des dommages sur Smart Reader, ne faites pas de connexions aux prises d'entrée autres que celles indiquées sur la Figure 1.

# Autres consignes de sécurité mécanique

Smart Reader dispose d'une caméra pliable. Elle se positionne automatiquement pour une prise de vue idéale et se rabat sans forcer. Veuillez ne pas le repositionner manuellement ou ajuster le bras de la caméra qui pourrait endommager l'appareil.

La figure 2 vous montre l'ouverture et la fermeture normale du bras de la caméra du Smart Reader.

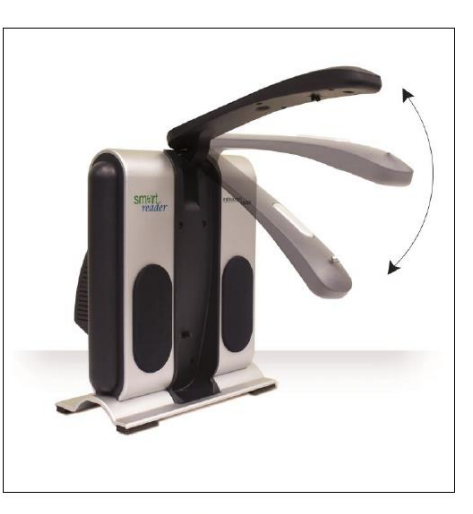

Figure 2

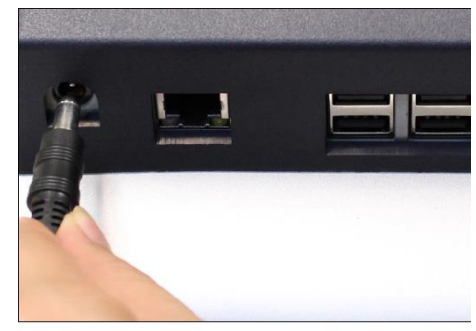

Figure 1

# Pour déplacer Smart Reader

• Si vous déplacez Smart Reader d'un bureau ou d'une table, assurez-vous que vous ne tirez pas sur les cordons d'alimentation ou les câbles de connexion.

• Débranchez les câbles d'alimentation et vidéo et verrouillez le plateau X-Y avant de déplacer l'appareil.

• Transportez l'appareil uniquement par la poignée encastrée située à l'arrière. Ne le transportez pas par le bras de la caméra. (Figure 3)

#### **Entretien du Smart Reader**

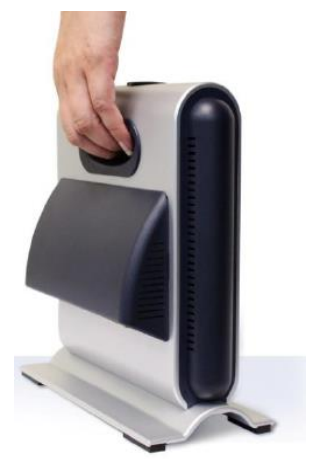

Figure 3

• Eteignez toujours en appuyant le bouton d'alimentation vert sur le côté de l'appareil lorsque que Smart Reader n'est pas d'utilisé. (Veuillez éviter de l'éteindre en le débranchant de la prise secteur)

• Éteignez toujours Smart Reader avant de le nettoyer.

• Nettoyez Smart Reader avec un chiffon doux et sec ou avec un chiffon de dépoussiérage électrostatique. N'utilisez pas de nettoyants liquides sur ses surfaces plastiques.

• Le verre de protection couvrant la caméra peut être nettoyé au besoin avec la lingette fournie dans l'emballage.

# Susceptibilité d'interférences

Il peut y avoir une dégradation temporaire de l'image lorsque Smart Reader est soumis à un fort champ de radiofréquence, décharges électrostatiques ou bruit électrique transitoire. L'affichage sur l'écran peut devenir noir causé par une décharge électrostatique (électricité statique). Dans ce cas, débranchez l'adaptateur secteur, attendez 30 secondes puis rebranchez le câble.

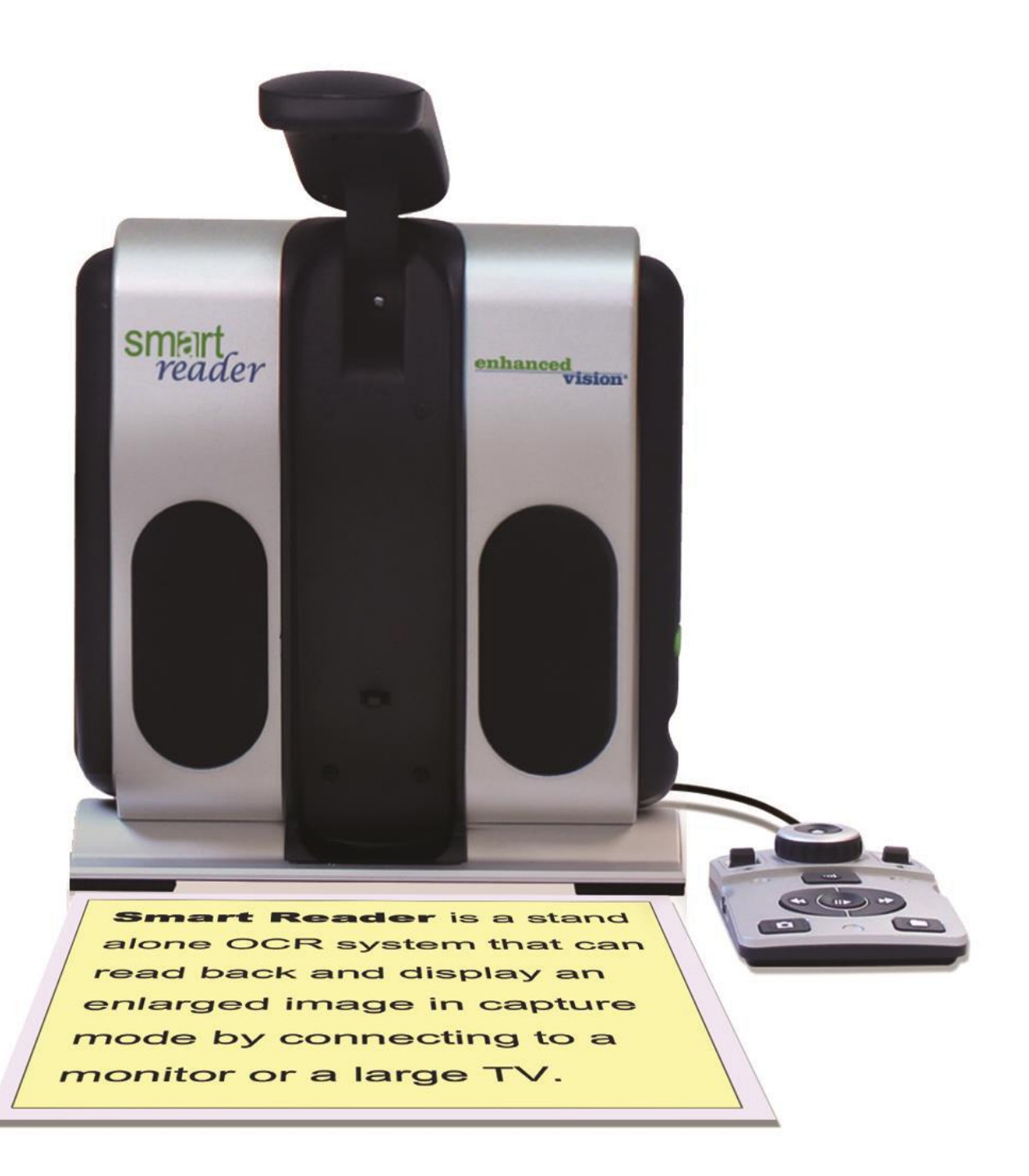

# SMART READER ET ACCESSOIRES

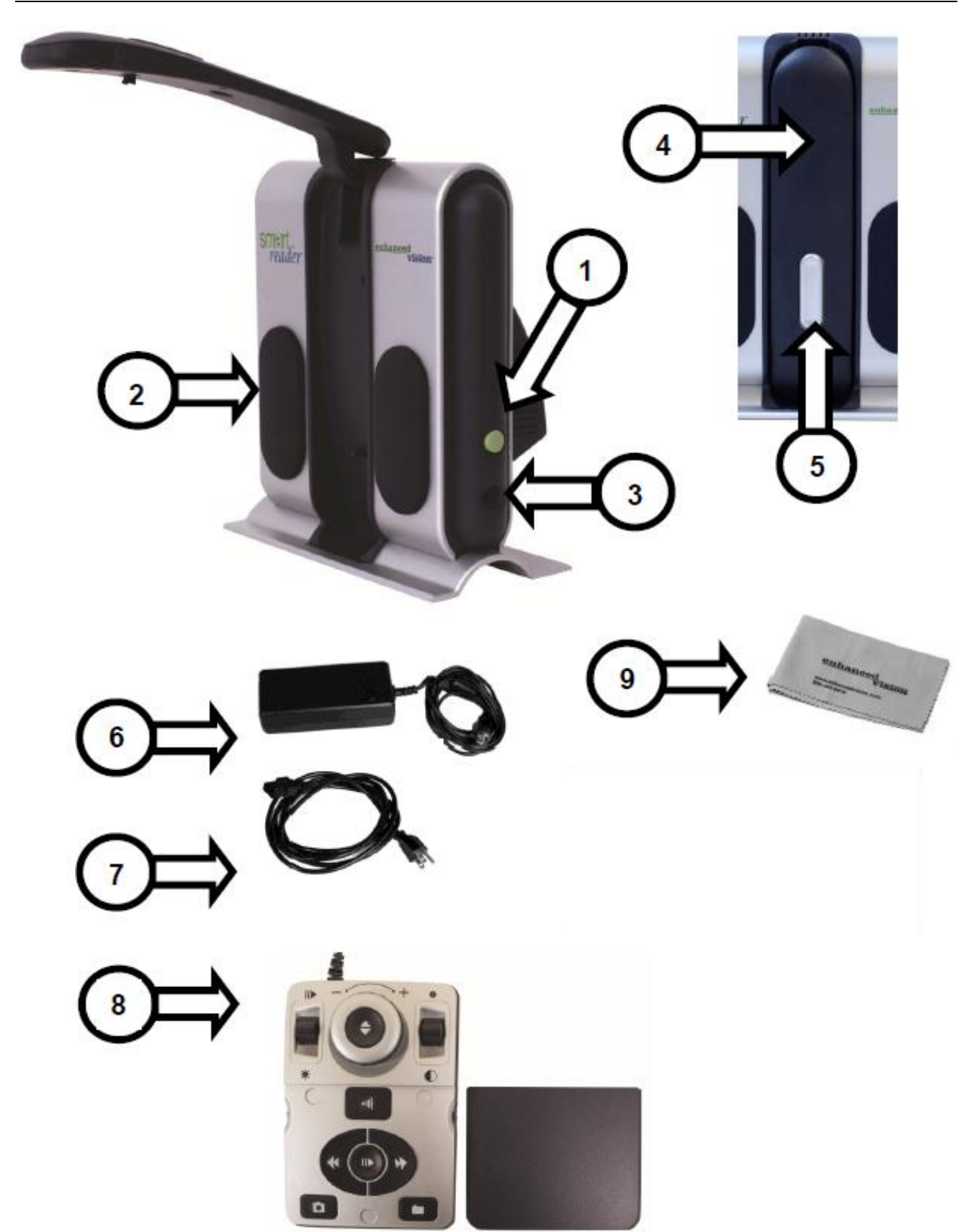

Page | 10

# Contenu du Smart Reader & Accessoires :

Prenez un moment pour vous familiariser avec les différentes pièces fournies avec votre Smart Reader :

- 1. Bouton d'alimentation Vert
- 2. Hauts parleurs (x2)
- 3. Prise de 3.5 mm pour brancher un casque audio
- 4. Bras de la caméra
- 5. Bouton pour libérer le bras de la caméra
- 6. Alimentation 12V (optionnel avec le pack Smart Reader Panel)
- 7. Cordon d'alimentation (optionnel avec le pack Smart Reader Panel)

#### Accessoires inclus :

- 8. Boîtier de commande : permet à l'utilisateur de contrôler les fonctions du Smart Reader. Il peut être utilisé avec ou sans le capot.
  - \* Doit être branché pour accéder au menu de l'OCR / commande vocale
- 9. Lingette : Permet le nettoyage de l'écran LCD et la lentille.

# Accessoires Optionnels :

**Microphone :** L'ajout d'un microphone permettra d'enregistrer une voix personnalisée pour les documents sauvegardés. Il sera détecté automatiquement

Disponible seulement chez ETEX France. D'autres microphones pourraient ne pas fonctionner correctement.

**Casque Audio :** Sous le bouton d'alimentation situé sur la droite du Smart Reader, il y a une entrée jack 3.5mm de disponible pour brancher un casque audio standard.

Panel : Ecran LCD 13" autoalimenté.

# Note : Le son des hauts parleurs est désactivé lorsqu'un casque audio est branché.

# **CONFIGURATION DU BOÎTIER**

#### Introduction

Le boîtier de commande et le capot inclus sont nécessaires pour le fonctionnement du Smart Reader (page 10 accessoire 8). Il sera utile de vous familiariser avec le boîtier car son utilisation est différente selon la configuration choisie.

#### Accès aux commandes

Le boîtier de contrôle du Smart Reader a été pensé pour vous permettre de personnaliser vos paramètres à la demande et de basculer entre deux types de configuration : « Simple » & « Avancé ». On bascule d'une configuration à l'autre en posant ou en retirant le capot du boîtier de commande. Smart Reader détecte automatiquement le changement et vous constaterez que le fonctionnement de certain boutons auront changés. Vous changez très simplement et rapidement entre des commandes simples pour une utilisation simplifiée ou des commandes avancées pour profiter pleinement des fonctionnalités de l'appareil. Pour les débutants, nous recommandons de commencer avec les commandes simplifiées puis d'utiliser progressivement les commandes et paramètres avancées.

En retirant le capot du boîtier de commande :

Lorsque vous êtes en configuration simple vous pouvez à tout moment retirer le capot pour activer les commandes et paramètres avancées.

En posant le capot sur le boîtier de commande :

Lorsque vous êtes en configuration avancée et que vous souhaitez utiliser les commandes simplifiées, posez le capot sur le boîtier et l'appareil retournera en mode « aperçu » avec les commandes simplifiées.

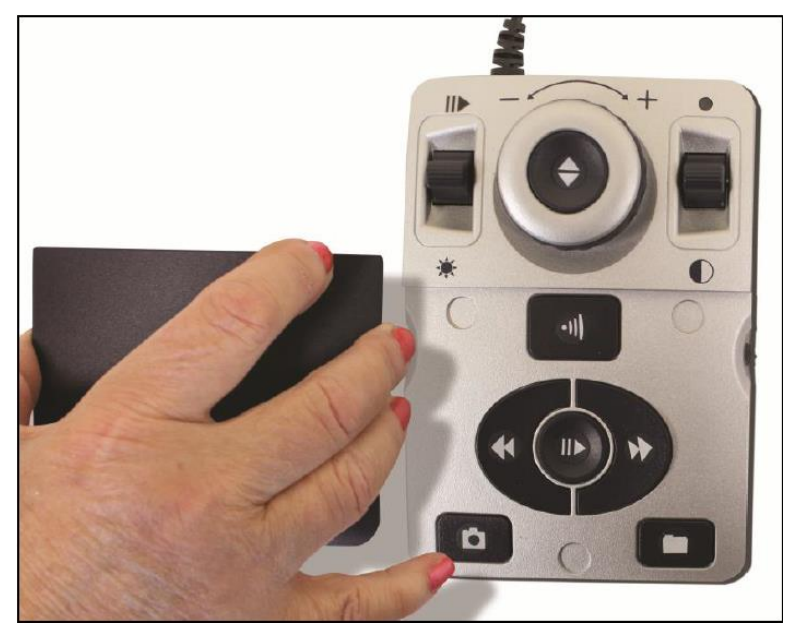

Page | 12

# **Commande Simple**

L'une des particularités du Smart Reader est qu'il a la capacité d'être simple à utiliser. Il suffit de poser le capot sur le boîtier de commande (figure commande simple activée). La configuration des boutons de l'OCR change pour un format plus basique qui vous permettra d'accéder aux paramètres essentiels que vous avez besoin pour commencer à numériser un document. Si vous souhaitez lire immédiatement, posez simplement le capot sur le boîtier puis appuyez sur le bouton au centre de la molette pour commencer la numérisation et appuyez de nouveau pour quitter.

\*Les paramètres et les options avancées ne sont pas disponible lorsque le mode commande simple est utilisé. Vous devez activer le mode avancé pour modifier tous les paramètres indiqués dans ce manuel.

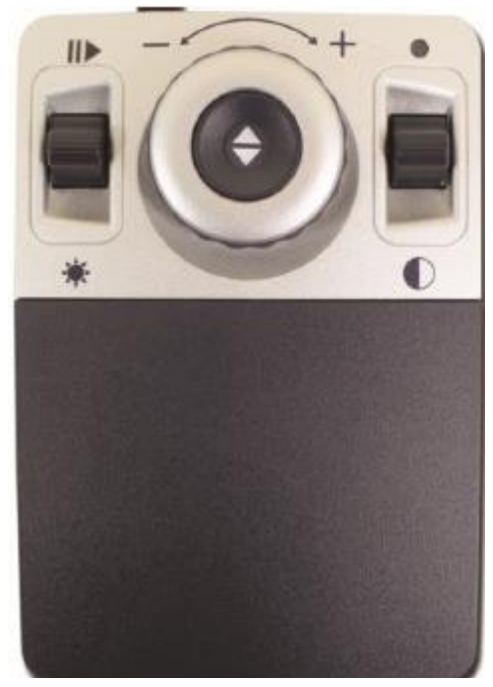

Commande simple activée

#### Commande avancée

Smart Reader vous permet de personnaliser les paramètres d'utilisation. Dès que vous vous êtes familiarisé avec les commandes simplifiées vous pouvez essayer de modifier certains paramètres.

Si vous souhaitez accéder à toutes les fonctionnalités, retirez le capot du boîtier de contrôle (Figure commande avancée activée). D'autres fonctionnalités seront disponibles comme la lecture par ligne et par mot, la sauvegarde d'un document...Vous trouverez les détails de ces fonctionnalités dans les pages suivantes de ce manuel.

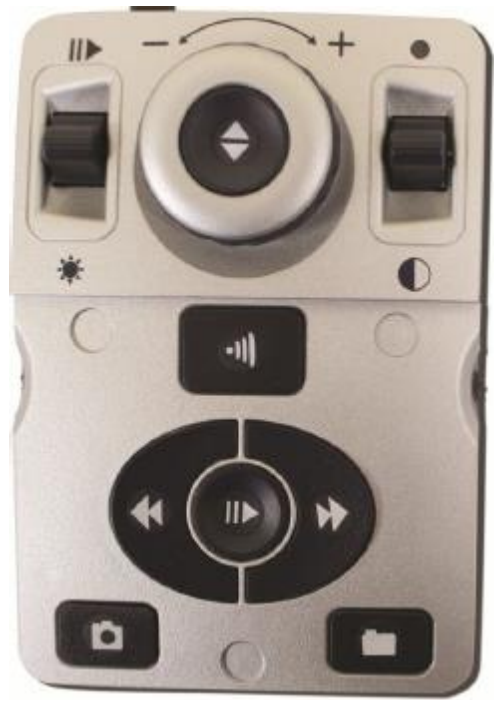

Commande avancée activée

# **BOÎTIER DE COMMANDE SIMPLE**

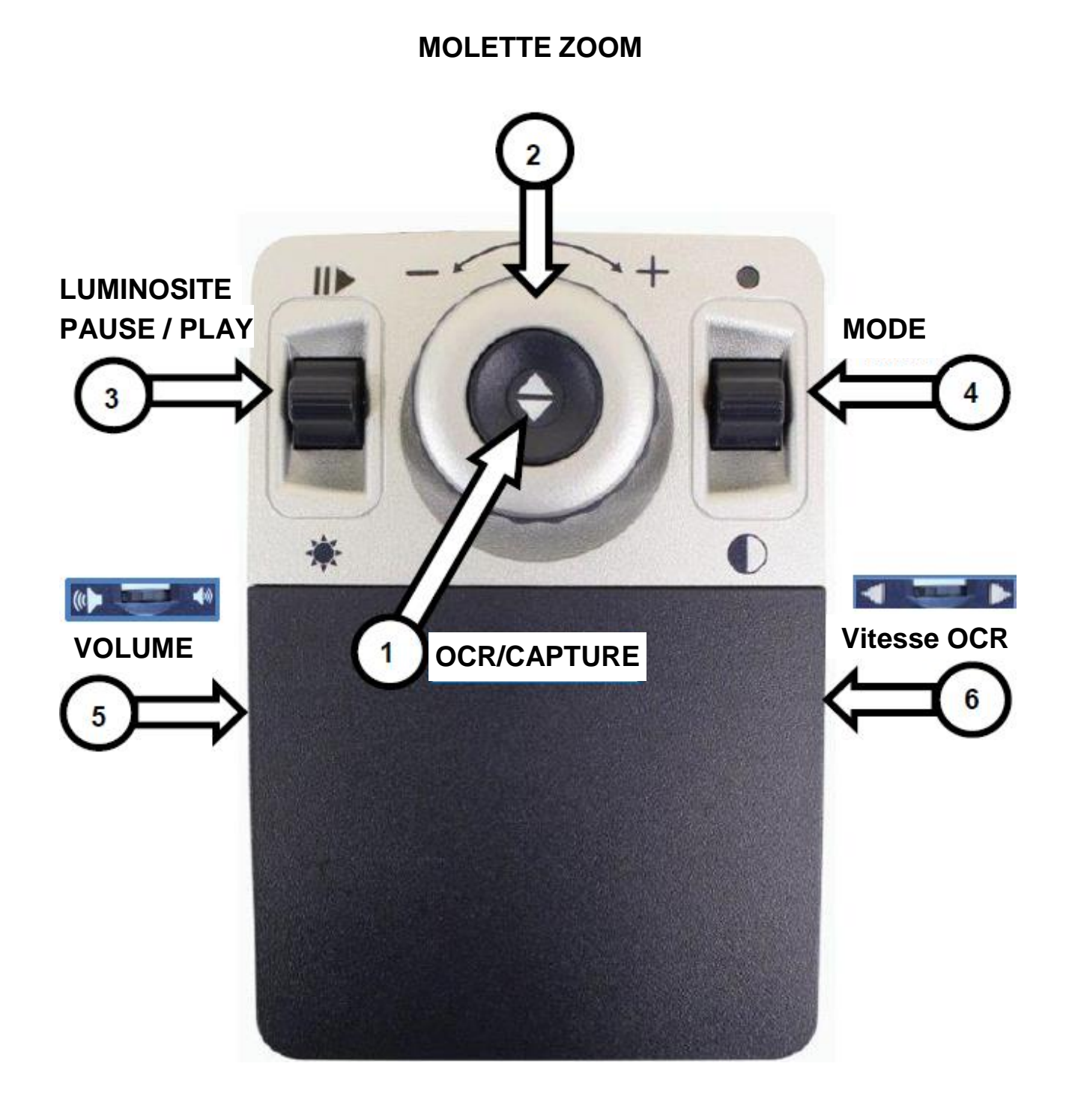

# **DEFINITION DES BOUTONS**

- 1. **OCR/CAPTURE :** Appuyez pour un traitement OCR de l'image. Appuyez de nouveau pour quitter et pour revenir en mode aperçu.
- 2. **MOLETTE ZOOM :** Tournez la molette dans le sens / sens inverse des aiguilles d'une montre pour augmenter ou diminuer le grossissement. (Ne fonctionne qu'en mode lecture OCR connecté à un écran)
- 3. LUMINOSITE & PAUSE/PLAY : Cette commande est utilisée pour ajuster la luminosité dans l'aperçu et la pause / lecture durant la lecture OCR

Luminosité – En mode aperçu, appuyez vers le haut ou le bas pour augmenter ou diminuer la luminosité. Une barre apparaîtra dans le coin en haut à droite pour vous indiquer le niveau de luminosité.

Pause/Play – Pendant la lecture OCR, appuyez vers le haut ou bas pour reprendre ou mettre en pause la lecture OCR.

- 4. **MODE :** (Ne fonctionne qu'en mode lecture OCR connecté à un écran) Appuyez vers le haut ou le bas pour basculer vers les différents modes de couleur.
- 5. **VOLUME :** Tournez la molette pour modifier le volume selon les modes suivants :

-Pendant la lecture d'un document, pour modifier le volume de la voix de lecture

-Après un appui sur la molette, pour modifier le volume de la musique d'attente lors du traitement du texte.

6. **VITESSE OCR :** Pendant la lecture OCR, tournez la molette pour augmenter ou diminuer la vitesse de lecture (1 à 10).

# **BOÎTIER DE COMMANDE AVANCE**

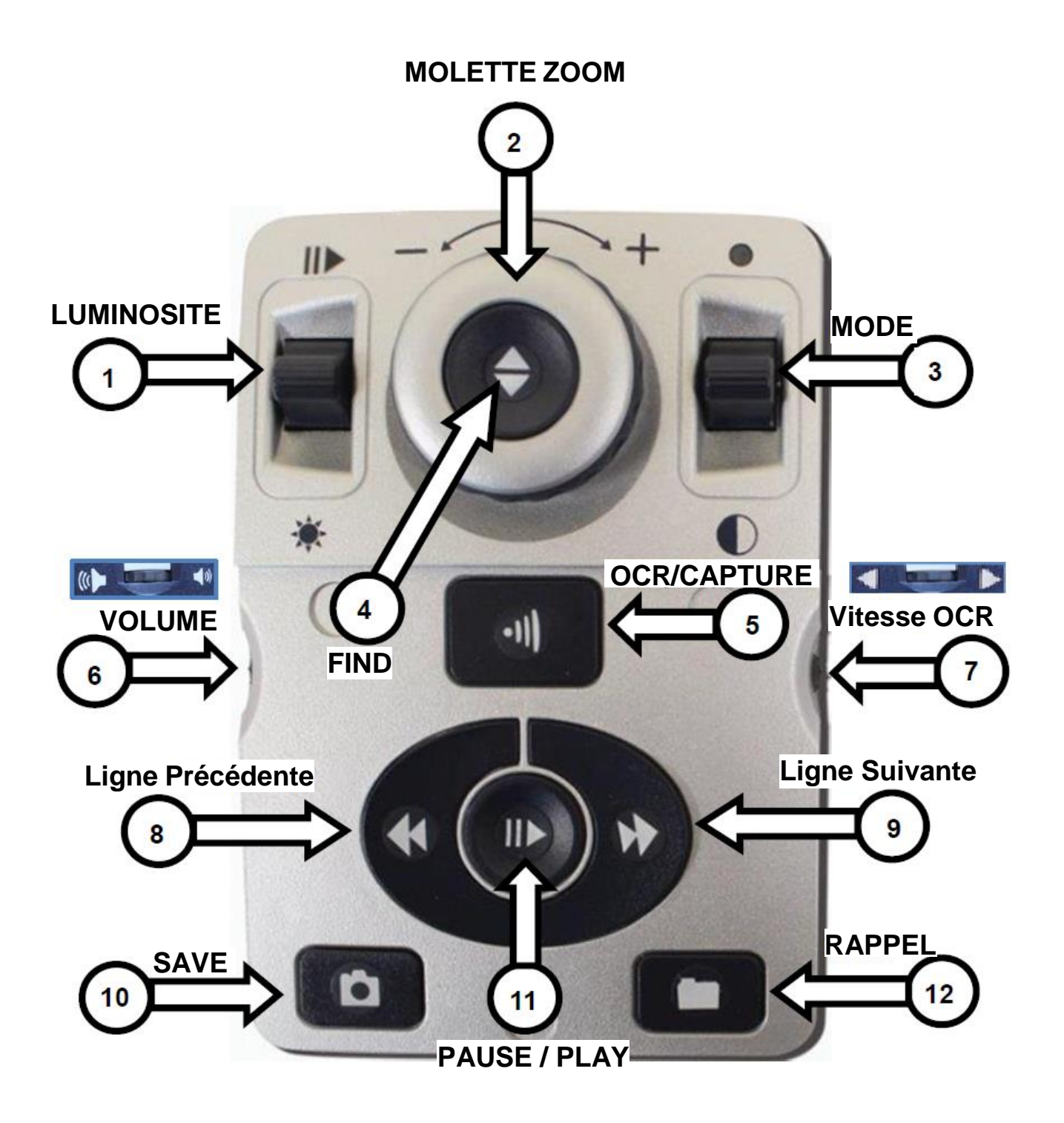

# **DEFINITIONS DES BOUTONS**

- 1. LUMINOSITE : En mode aperçu, appuyez vers le haut / bas pour augmenter ou diminuer la luminosité. En mode lecture OCR, appuyez vers le haut / bas pour écouter le mot suivant ou précédent. Le maintien du bouton déplace plus rapidement mot par mot. **Note :** Il faut mettre la lecture OCR en pause pour pouvoir utiliser la navigation par mot.
- 2. **MOLETTE ZOOM :** Tournez la molette dans le sens / sens inverse des aiguilles d'une montre pour augmenter ou diminuer le grossissement. (Ne fonctionne qu'en mode lecture OCR connecté à un écran). Elle vous permet aussi de naviguer dans le menu ou dans la liste des documents enregistrés.
- 3. **MODE :** (Ne fonctionne qu'en mode lecture OCR connecté à un écran) Appuyez [MODE HAUT/BAS] pour basculer vers les différents modes de couleur.
- 4. FIND : Appuyez [FIND] et [MODE HAUT] pour accéder au menu principal de l'appareil. Dans le menu, appuyez [FIND] pour valider votre choix. Pour sortir du menu, appuyez sur [MODE HAUT] ou sélectionnez « SORTIE ». (Le menu n'est disponible qu'en mode aperçu). Maintenez 5 secondes [FIND] pour allumer/éteindre l'éclairage.
- 5. **OCR/CAPTURE :** Appuyez pour un traitement OCR de l'image. Appuyez de nouveau pour quitter et pour revenir en mode aperçu.
- 6. VOLUME : Smart Reader gère 3 niveaux de volume différents : (page 25)
  - Pendant la lecture OCR, tournez la molette pour modifier le volume de la voix de lecture
  - Dans le menu, tournez pour modifier le volume de la voix du système.
  - Après un appui sur la molette, tournez la molette pour modifier le volume de la musique d'attente TIC-TOC / Bong.
- 7. VITESSE OCR : Pendant la lecture OCR, tournez la molette pour augmenter ou diminuer la vitesse de lecture (1 à 10).
- 8. **LIGNE PRECEDENTE :** Appuyez pour vous placer sur la ligne précédente. Le maintien du bouton vous déplace plus rapidement ligne par ligne.
- 9. **LIGNE SUIVANTE :** Appuyez pour vous placer sur la ligne suivante. Le maintien du bouton vous déplace plus rapidement ligne par ligne.
- 10. **SAVE :** Appuyez et maintenez 3 secondes pour enregistrer la lecture OCR.
- 11. **PAUSE / PLAY :** Appuyez pour mettre en pause ou reprendre la lecture OCR.
- 12. **RAPPEL :** Appuyez et maintenez 3 secondes pour accéder à la bibliothèque. Naviguez avec la [MOLETTE ZOOM]. Sélectionnez « SORTIE » et appuyez sur [FIND] pour retourner en mode aperçu.

# INSTALLATION DU SMART READER

- Placez Smart Reader sur une surface plane ou un plan plat, comme une table ou un bureau. Transportez Smart Reader seulement par sa poignée de transport intégrée situé à l'arrière de l'appareil. NE portez PAS Smart Reader par le bras de la caméra. Posez-le doucement sur la table ou le bureau (figure 4).
- 2. Connectez le boîtier de contrôle sur l'un des 4 ports USB situé à l'arrière du Smart Reader. (Figure 7)
- 3. Connectez le cordon d'alimentation à l'adaptateur (Figure 5). Connectez ensuite le cordon à une prise électrique (Figure 6). Connectez l'autre extrémité de l'alimentation à l'arrière du Smart Reader. Pour une protection supplémentaire pendant un orage, un protecteur de surtension peut être utilisé et est recommandé
- Pour Allumer Smart Reader, appuyez sur le [bouton d'alimentation Vert]. Une image devrait apparaitre sur le moniteur (si connecté) et sera en mode « Aperçu » ou Smart Reader dira « Prêt à fonctionner » en mode sans écran.
- 5. IMPORTANT : Pour optimiser la durée de vie du Smart Reader, assurez-vous que l'appareil est complètement éteint avant de débrancher le câble d'alimentation de la prise secteur. La durée du processus d'extinction est d'environ 10 secondes après avoir appuyé le [Bouton d'Alimentation Vert] pour éteindre l'appareil.

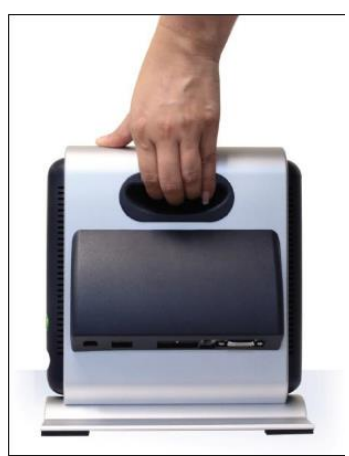

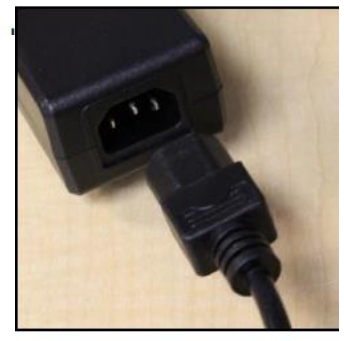

Figure 5

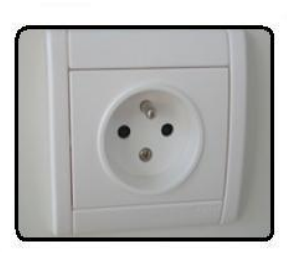

Figure 6

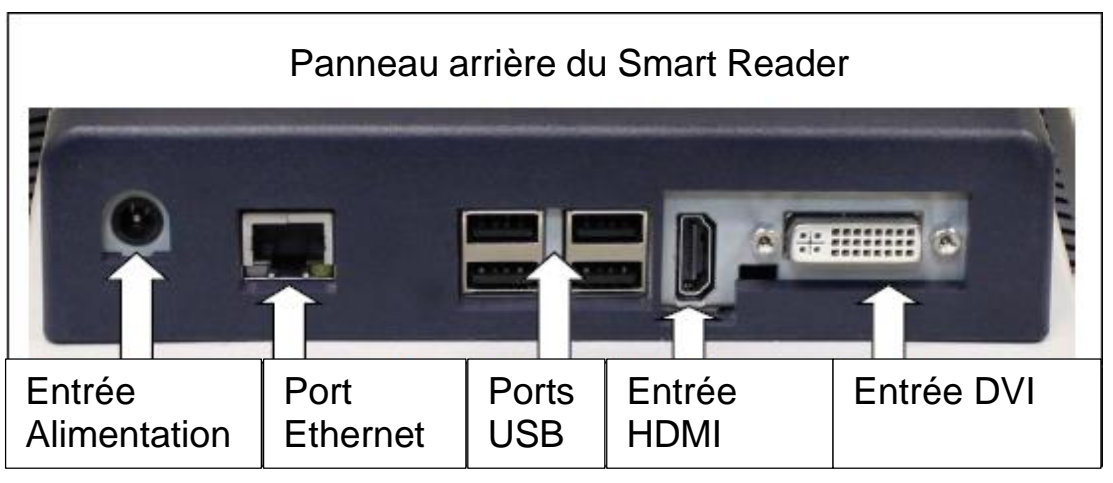

# UTILISATION DU SMART READER

Smart Reader est un OCR avec deux modes de fonctionnement :

- Machine à lire seule
- Machine à lire connectée à un écran

L'appareil est composé d'un OCR et d'une caméra pliable. Quel que soit le mode que vous choisissez pour votre Smart Reader, vous aurez plusieurs options pour personnaliser, l'adapter à vos besoins et préférences.

Familiarisez-vous avec ces options pour découvrir les paramètres qui vous conviennent.

Une fois branché, appuyez sur le bouton d'alimentation (VERT). Ceci allumera votre Smart Reader. La figure 7 vous montre comment brancher le boîtier de commande sur le port USB. Une fois que votre appareil est connecté et allumé, il est prêt à l'emploi.

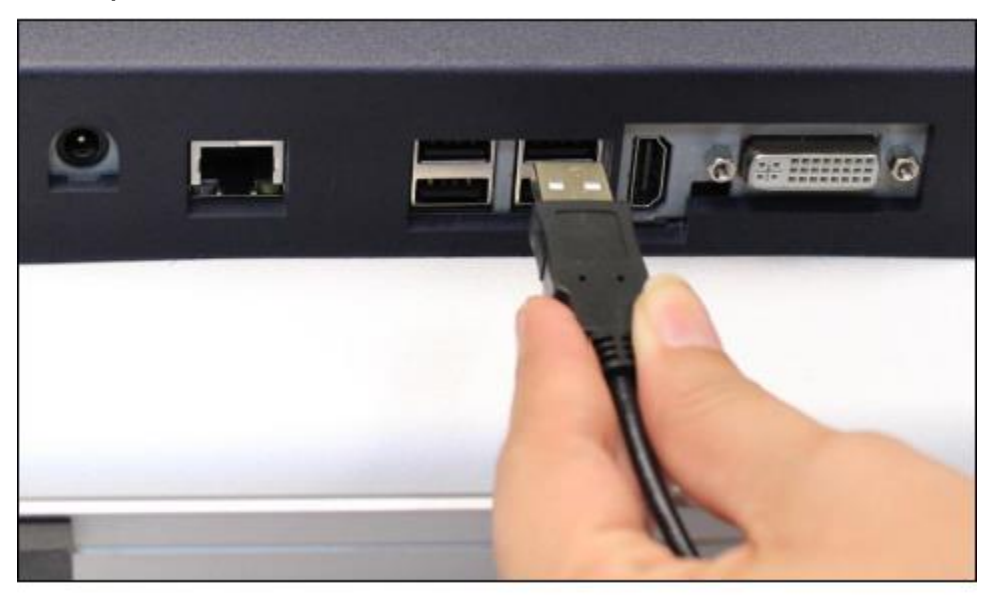

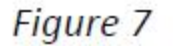

#### Combinaison de boutons

Certaines fonctionnalités de Smart Reader sont accessibles par une combinaison de touches de votre boîtier de commande. Tout au long de ce manuel, vous trouverez des combinaisons de boutons (par exemple : appuyez sur les boutons [FIND] et [MODE]). Ceci indique que ces boutons doivent être enfoncés simultanément. Les boutons de contrôle, les leviers, etc. sont indiqués entre [].

# **CONFIGURATION DU SMART READER**

Une fois Smart Reader installé et allumé, vous pourrez commencer à ajuster vos paramètres. Appuyez [FIND] et [MODE HAUT] pour accéder au menu système du Smart Reader. Ensuite, tournez [MOLETTE ZOOM] par cran pour faire défiler les options disponibles. Smart Reader annoncera chaque option chaque fois que vous tournez [MOLETTE ZOOM]. La liste des options disponible est indiquée ci-dessous :

#### Langue favorite

 Sélectionnez la langue qui sera utilisée pour le menu système et pour lecture.

# **Configuration OCR**

• Mise à jour de l'heure, Changer les modes OCR, Activer la voix, Changer la police...

#### **Sélection couleur**

 Personnalisez vos options de couleurs en OCR (visible avec un écran connecté).

#### **Information Produit**

• Contient le numéro de série ; la version du logiciel et le groupe de langue.

#### Menu Langue favorite

La langue favorite sélectionnée sera la langue principale du Smart Reader. Le texte et les instructions du menu affichés sur Smart Reader seront la langue sélectionnée dans ce menu.

- 1. Appuyez [FIND] et [MODE HAUT] du boîtier de commande pour entrer dans le menu
- 2. Tournez [MOLETTE ZOOM] jusqu'à « Langue favorite »
- Appuyez [FIND] pour accéder au sous-menu. Pour sélectionner une options, tournez [MOLETTE ZOOM] jusqu'à la langue souhaitée. Appuyez sur [FIND] pour valider cette option. Une case noire vous indiquera que l'option est activée.

| Sortie                |  |
|-----------------------|--|
| 1.English (british)   |  |
| 2. Français           |  |
| 3. Italiano           |  |
| 4.Español (Castilian) |  |
| 5.Português U.E       |  |
| 6. Deutsch            |  |
| 7. Netherlands        |  |

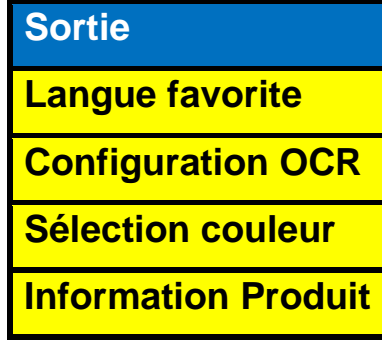

# **Menu Configuration OCR**

Mise à jour de l'heure – Configurez l'heure et la date actuelle

**Barre progress (avec écran seulement) –** Activez / Désactivez l'affichage de la barre de chargement lorsque Smart Reader est en train de scanner un document pour le vocaliser.

**Mode page – (avec écran seulement) –** Lorsque cette option est activée, la lecture OCR affiche tout le texte à l'écran. La taille du texte et le mode de couleurs peuvent être ajustés. L'affichage s'adapte automatiquement pour mettre en forme des modifications apportées par l'utilisateur.

**Mode Ligne – (avec écran seulement) –** Lorsque cette option est activée, la lecture OCR n'affiche qu'une seule ligne. L'affichage s'adapte automatiquement pour mettre en forme des modifications apportées par l'utilisateur.

**Mode Mot - (avec écran seulement) –** Lorsque cette option est activée, la lecture OCR n'affiche qu'un seul mot au centre de l'écran sans surbrillance. Ce mode optimise la taille du texte pour une meilleure lisibilité.

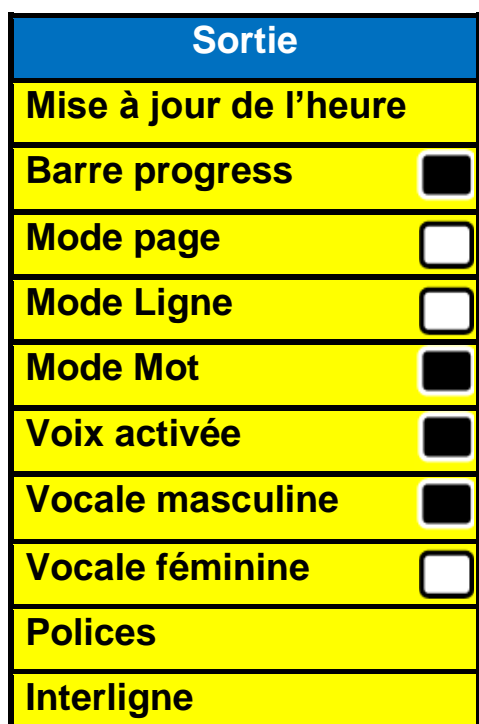

**Voix activée –** Lorsque cette option est activée, une voix annonce l'option sélectionnée dans le menu. La langue de la voix est la même que la langue favorite.

A noter que la voix ne peut pas être désactivée en mode sans écran.

**Vocale masculine / Vocale féminine –** Choisissez une voix masculine ou féminine pour la lecture et les commandes vocalisées.

**Polices –** Choisissez la police du texte lors de la lecture OCR : Sérif ; Sans-Sérif ; Monospace.

**Interligne –** Choisissez l'espace entre les lignes du texte lors de la lecture OCR : 1.00, 1.25, 1.50, 1.75 ou 2.00 (1.00 est plus serré et 2.00 est plus espacé)

# Réglage de l'heure / Date

Smart Reader mémorise l'heure et la date une fois qu'elles sont réglées. Pour changer l'heure et la date :

- 1. Entrez dans le menu en appuyant sur les boutons [FIND] et [MODE HAUT].
- 2. Tournez [MOLETTE ZOOM] jusqu'à « Configuration OCR ».
- 3. Appuyez sur [FIND] pour sélectionner « Configuration OCR ».
- 4. Tournez [MOLETTE ZOOM] jusqu'à « Mise à jour de l'heure ».
- 5. Appuyez sur [FIND] pour sélectionner « Mise à jour de l'heure ».
- 6. Tournez [MOLETTE ZOOM] pour changer les paramètres puis validez avec [FIND] pour basculer à la prochaine étape : Heures, Minutes et Date...
- 7. Recommencez les étapes 5 et 6 jusqu'à ce que l'heure et la date soient réglées correctement.

**Note :** Vous pouvez passer le réglage de l'heure à tout moment en appuyant sur [MODE HAUT] qui vous permettra d'accéder directement aux autres fonctions de l'horloge.

Après le paramétrage de l'heure et de la date, vous pouvez choisir d'activer ou de désactiver l'affichage du format de l' « Heure sur 24H », l' « heure d'été », et le format de la « date ». Pour activer ou désactiver une option :

Tournez [MOLETTE ZOOM] pour sélectionner une option et appuyez sur [FIND] pour activer ou désactiver. Sélectionnez « Sortie » et appuyez sur [FIND] pour retourner sur le menu précédent.

Si vous utilisez Smart Reader sans écran, en tournant la molette après la sélection de « Mise à jour de l'heure » la voix annoncera l'heure actuellement réglée. Paramétrez l'heure par Heure, Minute, AM/PM puis Jour, Mois et Année.

# Consulter l'heure et la date

Pour consulter l'heure et la date appuyez en même temps sur les boutons [RAPPEL] et [SAVE]

# Sélection couleur

Smart Reader fournit 28 modes de couleurs sélectionnables et permet de sélectionner jusqu'à 6 favoris à utiliser. Les indications suivantes peuvent être utilisées pour changer les modes de couleurs favoris sur votre Smart Reader.

1. Appuyez sur les boutons [FIND] et [MODE HAUT] du boîtier de commande pour entrer dans le menu.

- 2. Tournez la [MOLETTE ZOOM] dans le sens des aiguilles d'une montre jusqu'à ce que « Sélection couleur » soit en surbrillance.
- 3. Appuyez sur le bouton [FIND] pour sélectionner le sous menu de « Sélection couleur ».
- 4. Tournez la [MOLETTE ZOOM] jusqu'à ce que le Mode de couleur choisi apparaisse en surbrillance.
- 5. Appuyez sur le bouton [FIND] pour sélectionner ou désélectionner le mode de couleur en surbrillance.
- Une fois que les 6 modes de couleur ont été choisis, aucun autre mode de couleur ne peut être sélectionné. Pour choisir un autre Mode de couleur, désélectionnez-en un parmi les 6 sélectionnés précédemment.

#### **Menu Information Produit**

Son sous-menu vous indique le numéro de série, la version du Firmware et votre groupe de langue de votre appareil.

#### Paramètres d'usine

Pour restaurer les paramètres d'usine, tournez avec [MOLETTE ZOOM] jusqu'à « Paramètres d'usine » puis validez avec [FIND].

#### Supprimer tous les fichiers sauvegardés

Pour supprimer tous les fichiers sauvegardés, tournez [MOLETTE ZOOM] jusqu'à « SUPPRIM TOUS FICH » puis validez avec [FIND].

A utiliser avec précaution car tous les documents, livres...précédemment sauvegardés seront effacés.

Une confirmation vous sera demandée :

- Tournez [MOLETTE ZOOM] jusqu'à « ANNULER ? » puis validez avec [FIND] pour annuler cette demande
- Tournez [MOLETTE ZOOM] jusqu'à « SUPPRIMER » puis validez avec [FIND] pour supprimer tous les documents sauvegardés dans Smart Reader.

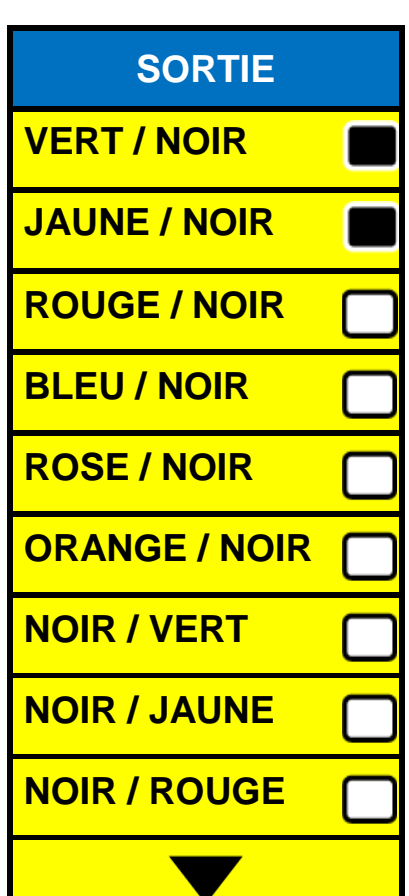

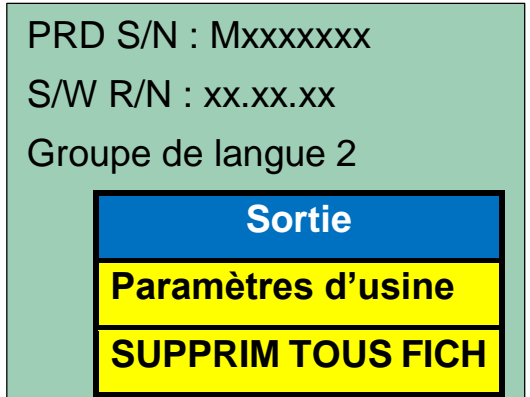

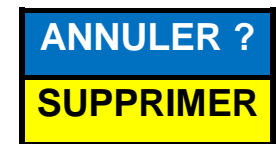

# UTILISATION DU SMART READER EN MODE LECTURE OCR

Pour libérer le bras de la caméra, appuyez simplement sur le bouton du bras de la caméra (page 10 accessoire 5), le bras s'ouvrira automatiquement à la bonne position. **NE forcez PAS le positionnement du bras de la caméra sous aucun prétexte.** 

# Machine à lire : fonctionnement sans écran

- Au démarrage, si aucun moniteur n'est détecté, Smart Reader fonctionnera dans ce mode par défaut. Seul l'alimentation et le boîtier de commande sont à brancher par l'utilisateur. Après avoir numérisé un livre ou un document avec [CAPTURE], vous écouterez le résultat de l'OCR grâce aux haut-parleurs intégrés à l'avant de l'appareil.
- Vous pouvez brancher des écouteurs qui couperont automatiquement le son des haut-parleurs. Le volume de la voix peut être modifié avec la molette [VOLUME] du boîtier de commande pendant la lecture OCR.

# Utilisation de l'OCR

Smart Reader vous offre la possibilité de numériser un document placé sous la caméra et de le lire à haute voix. La lecture OCR est disponible uniquement lorsque le boîtier de commande du Smart Reader est branché. Lorsque vous êtes prêt à utiliser l'OCR, suivez les étapes ci-dessous:

- Placez le document sous la caméra de Smart Reader (au début, vous trouverez qu'il est plus facile de positionner vos documents lorsque Smart Reader est branché avec un écran, aidez-vous de la base du Smart Reader comme guide). Smart Reader prend en charge plusieurs orientations de documents quand ils sont numérisés tant qu'ils sont visibles sous le bras de la caméra.
- 2. Appuyez sur le bouton [CAPTURE] du boîtier de commande :
  - a. Vous entendrez une série de sons du système pendant que Smart Reader se prépare à prendre une photo.
  - b. Il prendra une photo du document et procédera à l'OCR.
- 3. A la fin du traitement, il commencera à lire le document à voix haute. Vous pourrez effectuer différents réglages pendant la lecture OCR comme le volume, le mode de couleur, la vitesse de lecture,...
- 4. Pour quitter le mode lecture OCR, appuyez sur le bouton [CAPTURE] du boîtier de commande.
- 5. Il retournera en mode aperçu et sera prêt à numériser d'autres documents
- 6. Maintenant que vous savez numériser un document, vous pouvez modifier vos paramètres de lecture.

# PARAMETRES ET OPTIONS DU SMART READER

# Ajustement du volume (Lecture OCR, Menus et Tic-Toc/Bong)

Il y a trois contrôles du volume différents sur votre Smart Reader. Dix niveaux de volume sont disponibles pour chacune des fonctions suivantes :

- Pendant la lecture du texte, tournez la molette [VOLUME] sur la tranche gauche du boîtier de commande pour augmenter ou diminuer le volume de la lecture OCR.
- Dans le menu système, tournez la molette [VOLUME] sur la tranche gauche du boîtier de commande pour augmenter ou diminuer le volume de la voix dans les menus.
- En mode aperçu, appuyez simplement sur la molette [VOLUME]. Vous entendrez alors les sons « Tic-Toc et Bong », vous pourrez ensuite tourner la molette [VOLUME] sur la tranche gauche du boîtier de commande pour augmenter ou diminuer le volume des sons « Tic-Toc et Bong ».

# Ajustement de la vitesse de lecture

Pour augmenter ou diminuer la vitesse de la lecture OCR, pendant la lecture du document, tournez la molette [VITESSE OCR]. Smart Reader vous dira « plus vite » ou « moins vite » pour que vous ajustiez la vitesse de la lecture OCR.

# Aller sur la ligne suivante ou précédente

Pour retourner sur la ligne précédente ou passer à la ligne suivante, appuyez sur [LIGNE SUIVANTE] ou [LIGNE PRECEDENTE] du boîtier de commande.

# Pause / Lecture

- Appuyez sur [PAUSE/PLAY] du boîtier de commande pour mettre en pause.
- Appuyez de nouveau sur [PAUSE/PLAY] pour continuer la lecture OCR.

# Aller sur le mot suivant ou précédent

Pendant la pause de la lecture OCR, appuyez sur [LUMINOSITE HAUT ou BAS] pour naviguer mot par mot. Utilisez [LUMINOSITE BAS] pour atteindre le mot précédent, ou [LUMINOSITE HAUT] pour passer au mot suivant.

# Allumer / Eteindre l'éclairage LED

Pour allumer ou éteindre l'éclairage LED du Smart Reader : Appuyez et maintenez le bouton [FIND] pendant 5 secondes. Eteignez la lumière pour éviter des reflets sur des documents brillants ou dans un environnement très lumineux. Allumez la lumière pour améliorer l'OCR dans une pièce sombre

Note : L'éclairage du Smart Reader est éteint par défaut à l'allumage.

# Mode Table

Au cours d'une numérisation OCR normal votre Smart Reader essaie de lire automatiquement votre document de manière logique. Cependant dans certains cas vous pouvez changer l'ordre de lecture et lire le document de la gauche vers la droite.

Activez le « mode table », en appuyant et en maintenant le bouton [CAPTURE] du boîtier de commande pendant 5 secondes. Le mode tableau force la lecture de gauche vers la droite quelle que soit la mise en forme du document. Idéal pour lire des tableaux.

# **Fonctions Enregistrer et Rappeler**

Smart Reader a la capacité de sauvegarder plus de 3000 numérisations OCR et relire des documents précédemment numérisés pour les garder dans votre bibliothèque.

Les détails de ces fonctionnalités sont indiqués ci-dessous. Veuillez noter que vous ne pouvez pas sauvegarder l'image de l'aperçu.

- Le nom par défaut attribué à votre livre sera les 6 premiers mots du début de la page.
- Vous pouvez éventuellement personnaliser par un enregistrement vocal à la place du nom par défaut. Branchez simplement le micro optionnel au Smart Reader et il vous invitera automatiquement à enregistrer un court message après l'enregistrement d'un document.
- « Déjà Enregistré » sera annoncé si Smart Reader détecte que la page actuelle a été précédemment sauvegardée.
- Pour naviguer plus rapidement entre les pages lorsque vous relisez un livre, appuyez simultanément sur les boutons [PAUSE/PLAY] + [LIGNE SUIVANTE] ou [LIGNE PRECEDENTE]. Appuyez brièvement sur les boutons pour naviguer

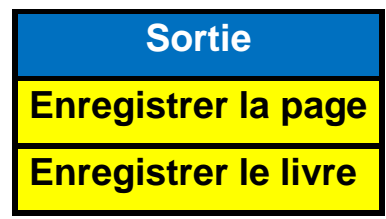

sur la page en cours ou maintenez les pour passer directement à la page suivante ou précédente.

# Enregistrement d'une page

La fonction « ENREGISTRER » n'est disponible que durant (ou à la fin) la lecture d'un document. Appuyez et maintenez le bouton [SAVE], cela mettra en pause temporairement la lecture. Un message vocal vous guidera dans les différents choix qui apparaîtront à l'écran :

- Tournez [MOLETTE ZOOM] pour naviguer dans les choix suivants :
  « SORTIE », « Enregistrer la page », « Enregistrer le livre »
- Validez « Enregistrer la page » avec le bouton [FIND].

- « Enregistrement » apparaîtra à l'écran et Smart Reader vous annoncera « le nom du document (titre de la page) enregistré ».

# Enregistrement d'un livre

La fonction « Enregistrer un livre » vous permet de sauvegarder plusieurs pages dans un seul document (livre) sous un même nom de livre.

- Tournez [MOLETTE ZOOM] pour naviguer dans les choix suivants :
  « SORTIE », « Enregistrer la page », « Enregistrer le livre »
- Validez « Enregistrer le livre » avec le bouton [FIND].
- « Enregistrement » apparaîtra à l'écran et Smart Reader vous annoncera « le nom du document (titre du livre) enregistré ».
- Smart Reader vous proposera de « positionner la page suivante et appuyez sur [CAPTURE] ou [FIND] pour sortir ».
- Smart Reader vous indiquera le numéro de la page enregistrée, « Enregistrement de la page # » puis répétera l'étape précédente jusqu'à ce que vous appuyez sur [FIND] pour sortir.

# **Fonction Rappel**

La fonction « RAPPEL » n'est disponible qu'en mode aperçu. Appuyez et maintenez le bouton [RAPPEL] pendant 3 secondes, Smart Reader vous annoncera « Charger » et une liste de nom de document s'affichera à l'écran.

| Charger                                |
|----------------------------------------|
| Sortie                                 |
| Etex France 9 11 Av Ledru              |
| Merlin HD un vidéo agrandisseur        |
| Transformer est connectable sur un PC  |
| Pebble HD emportez le partout          |
| Acrobat LCD HD vous permet de voir     |
| Da Vinci le vidéo agrandisseur vocal   |
| [40] BOOK : Smart Reader Mode d'emploi |
| [44] BOOK : Da Vinci Mode d'emploi     |
| [1662] BOOK : Les misérables           |
|                                        |

- Tournez la [MOLETTE ZOOM] pour sélectionner (en bleu) le nom du document souhaité. (la voix annonce « le titre » pour les pages et « le titre ; le nombre de page ; prêt » pour les livres)
- Validez avec le bouton [FIND] ou appuyez sur [CAPTURE] pour sortir.
- Trois choix s'offrent à vous, tournez la [MOLETTE ZOOM] pour sélectionner : Lire, Précédent ou Supprimer.
- Validez avec le bouton [FIND] ou appuyez sur [CAPTURE] pour sortir.
- 1. Lire : Le document sera lu avec le mode d'affichage (Page, Ligne ou Mot) à l'écran.

Si vous souhaitez retournez dans votre liste de documents lorsqu'il est en train de lire un document de votre bibliothèque, appuyez et maintenez pendant 3 secondes [PAUSE/PLAY] du boîtier de commande.

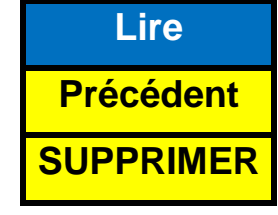

- 2. Précédent : Retourne sur la liste de document.
- SUPPRIMER : Supprime le document sélectionné de la bibliothèque. Une confirmation vous sera demandée, tournez la [MOLETTE ZOOM] pour sélectionner et appuyez sur [FIND] pour valider. Pour supprimer tous les documents de votre bibliothèque, veuillez suivre la procédure à la page 23.

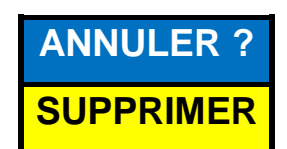

Lorsque vous avez plusieurs pages de listes de documents dans votre bibliothèque, vous pouvez y accédez plus rapidement sans tourner la [MOLETTE ZOOM]. Appuyez sur [LIGNE PRECEDENTE] ou [LIGNE SUIVANTE] pour atteindre la première ou la dernière ligne de la liste de votre bibliothèque et pour basculer d'une page à l'autre.

# **ETEINDRE SMART READER**

Veuillez ne pas débrancher Smart Reader de l'alimentation jusqu'à ce que le processus d'extinction soit terminé. Si vous l'avez connecté à un écran, un message s'affichera environ 10 secondes avant de s'éteindre. (La LED verte près du bouton d'alimentation sur le côté du Smart Reader s'éteindra, vous pourrez alors le débrancher du secteur).

Lorsque Smart Reader n'est pas utilisé vous pouvez l'éteindre :

- 1. Localisez le bouton d'alimentation VERT (situé sur le côté droit du Smart Reader).
- 2. Appuyez sur ce bouton une fois pour enclencher le processus d'extinction.
- 3. Un message s'affichera si vous l'avez connecté à un écran. Ce message indique :

« Shutting down...wait until the green light is off » (Arrêt en cours...patientez jusqu'à l'extinction de la LED verte) avant de débrancher Smart Reader de la prise secteur.

4. ATTENTION : Evitez de déconnecter Smart Reader de l'alimentation pendant le processus d'extinction. Cela peut entraîner des dommages au système du Smart Reader si le courant s'est brusquement coupé.

Si le système du Smart Reader est endommagé ou ne parvient pas à démarrer suite à une coupure du courant, veuillez contacter notre support technique

# MODES D'AFFICHAGE & FONCTIONNALITE AVEC UN ECRAN

Ce mode s'applique que lorsqu'il y a un écran (comme un moniteur ou un téléviseur) connecté sur la base de l'appareil (uniquement sur le port DVI ou HDMI). Dans ce mode vous pourrez visualiser le menu pour le paramétrer et le configurer.

# Mode Aperçu

Smart Reader s'allume par défaut en mode aperçu. Dans ce mode l'écran affiche le champ de vision complet de la caméra centrée dans la zone d'affichage (Figure 8). Notez que les parties gauche et droite de l'écran sont noires. Un aperçu s'affiche jusqu'à l'appui du bouton [CAPTURE]. Le résultat de la numérisation sera consultable dans l'un des 3 modes d'affichage disponibles de la lecture OCR. Le document peut être placé à un angle 90, 180 ou 270

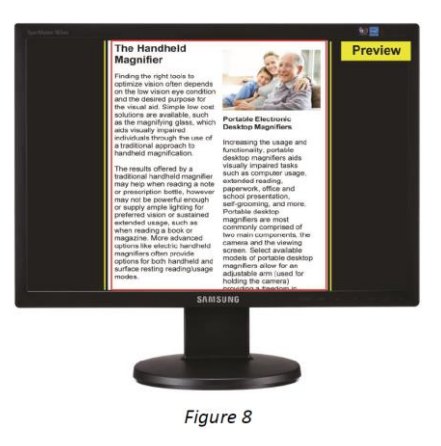

Page | 29

degré pour la lecture OCR. Essayez ces différentes positions pour avoir un meilleur rendu.

Note : Seul le texte visible dans l'aperçu sera numérisé.

# Mode lecture OCR

# Mode page

Le « Mode page » affichera le texte extrait sans photo ni graphique. Le texte sera reformaté pour s'adapter à la taille d'affichage complet.

Lorsque le mot en surbrillance atteindra le bas de l'écran, le document défilera vers le haut automatiquement. Lorsque le mot en surbrillance atteindra la fin du texte la lecture OCR s'arrête. En modifiant le niveau de grossissement, la zone de texte s'ajustera automatiquement dans l'écran. Le mode de couleur et le grossissement ne sont disponibles que pendant la lecture OCR ou lorsqu'elle est en pause (Figure 9).

# Mode ligne

Ce mode est similaire au mode page mais le texte est affiché au centre de l'écran sur une seule ligne et la surbrillance du mot défilera de gauche à droite. Lorsque le grossissement est utilisé la fenêtre de la ligne s'étire verticalement pour s'adapter à la taille du texte. Le mode de couleur est aussi disponible. (Figure 10)

# Mode mot

Ce mode est similaire au mode ligne mais seul un seul mot s'affichera au centre de l'écran sans surbrillance (Figure 11). Le mode couleur est aussi disponible. A noter que la navigation ligne par ligne est désactivée dans ce mode.

# Réglage de la luminosité en mode aperçu

Pendant la prévisualisation du document en mode aperçu, appuyez sur [LUMINOSITE HAUT/BAS] pour augmenter / diminuer la luminosité de l'affichage. (Figure 12)

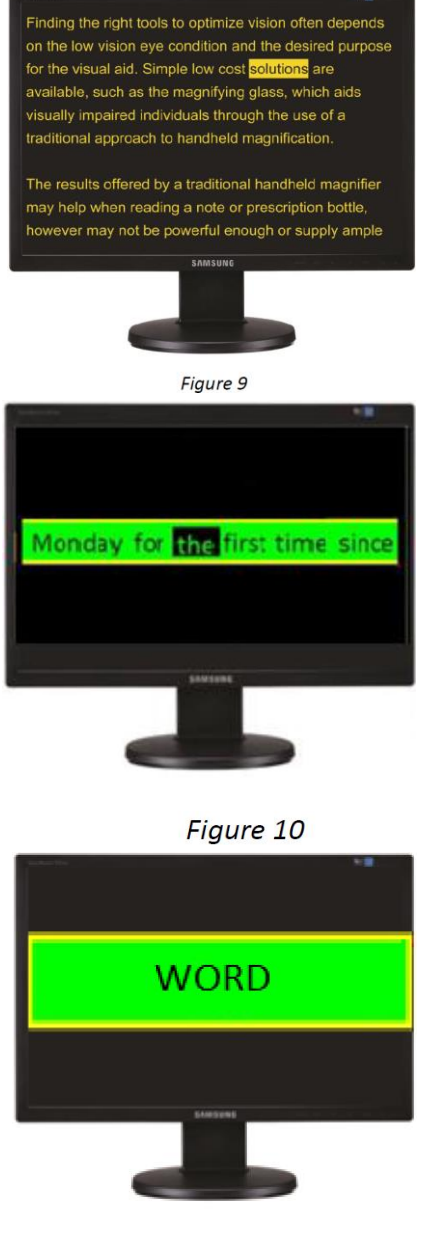

Figure 11

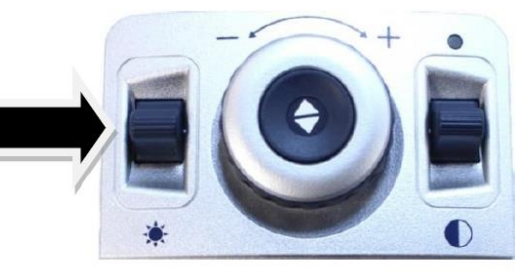

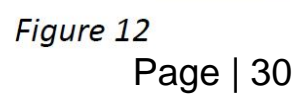

# Changement de la taille du texte

Smart Reader offre plusieurs réglages pour améliorer la lisibilité d'un texte. Les instructions suivantes sont à effectuer avec le boîtier de commande (Figure 13).

Pour ajuster la taille du texte, pendant une lecture OCR tournez simplement la [MOLETTE ZOOM] du boîtier de commande jusqu'à la taille désirée. Tournez la [MOLETTE ZOOM] dans le sens d'une aiguille d'une montre pour agrandir et dans le sens inverse pour rétrécir.

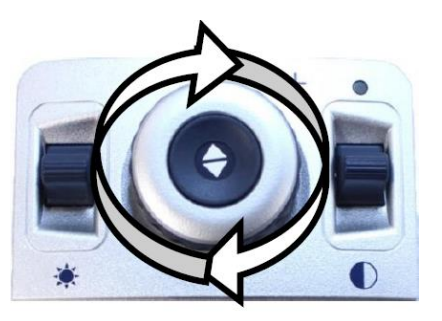

Figure 13

<u>Note</u>: La taille du texte dépend du mode d'affichage (Page, Ligne or Mot) que vous avez choisi. Choisissez la taille qui vous convient le mieux.

#### Modes de Couleur

Smart Reader a été conçu pour fournir une lecture optimale pour les personnes avec certains problèmes visuels en offrant une gamme étendue de choix dans les couleurs de texte et d'arrière-plan. Appuyez sur [MODE HAUT/BAS] du boîtier de commande lors de la lecture OCR pour basculer entre Positive Améliorée, Négative Améliorée et jusqu'à 6 modes de couleur favoris. Chaque appui vous permettra de basculer sur les huit modes d'affichage. Les 6 modes de couleur favoris peuvent être modifiés par l'une des 28 couleurs en suivant les instructions figurant à la page 22-23.

# **Positive Améliorée**

Ce mode fournit un fond blanc avec un texte en noir et augmente le contraste pour afficher un texte net pour la lecture.

#### Négative Améliorée

Ce mode fournit un fond noir avec un texte blanc et augmente le contraste pour afficher un texte net pour la lecture.

# Choix Couleur 1 - 6

Par défaut, les 3 combinaisons de couleurs les plus couramment utilisées sont présélectionnées. Vous pouvez sélectionner jusqu'à 6 combinaisons de votre choix.

Vous êtes libre de changer ces options à votre convenance. Pour les remplacer par l'une des 28 combinaisons de couleur suivez les instructions à la page 22-23.

# **ASTUCES & MANIPULATIONS**

#### Améliorer la précision de l'OCR

- Pour améliorer la précision du Smart Reader, chaque fois que vous commencez une capture de documents assurez-vous que la lumière ambiante éclaire bien votre document.
- Aplatissez les livres épais ou d'autres documents avec une rainure.
- Pour optimiser la lecture OCR, veuillez positionner votre document de la même manière comme indiqué sur l'image. Vous pouvez utiliser les bords de gauche et droite pour filtrer le contenu.
- Allumez ou éteignez la LED peut parfois améliorer la précision sur certains documents, suivez les instructions indiquées à la page 25.

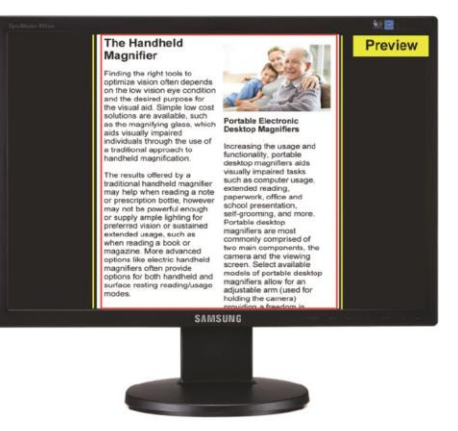

#### **Orientations multiples**

Savez-vous que Smart Reader prend en charge tous les angles de vue ? Si votre document est trop large ou de forme inhabituelle, vous pouvez le tourner sur un autre angle pour l'ajuster parfaitement. (Le positionnement du document est plus simple avec un écran connecté)

#### Ajustement du Volume

- Il y a 3 niveaux de volume différents : Menus Système, Lecture OCR & TIC-TOC.
- Savez-vous que vous pouvez ajuster le volume « TIC-TOC » ? Appuyez sur le bouton [VOLUME] et vous entendrez le son « TIC-TOC ». Tournez la molette [VOLUME] vers le haut ou bas pour régler le niveau sonore que vous souhaitez.
- Pour ajuster le volume du Menu Système, entrez dans le Menu Système and tournez la molette [VOLUME] vers le haut ou bas. Cela changera le niveau sonore dans le menu et l'horloge parlante.

#### Position Idéale

Si vous utilisez Smart Reader en mode sans écran, utilisez le centre de la base du Smart Reader comme un repère. Cela peut éviter de couper le texte que vous voulez lire.

# CARACTERISTIQUES TECHNIQUES

# Produit

- Dimensions : 24.13 cm H x 22.86 cm L x 11.43 cm P
- Poids du produit : 2.05 kg

#### Alimentation

- Voltage en entrée : 120 240 VAC / 0.3 0.5 A (nominal)
- Voltage en sortie : 12 V DC
- Fréquence : 50/60Hz
- Puissance d'utilisation : 30W

# Classification d'équipement (IEC 601-1) :

- Type de protection : classe 1
- Degré de protection : type B
- Mode de fonctionnement : continu
- Températures ambiantes pour son fonctionnement : 0-40°C
- Températures de stockage ou de transport : 0-60°C

#### Capacité de stockage OCR

La taille d'un fichier OCR varie selon la quantité de texte. Plus de 3000 pages pleines numérisées peuvent être sauvegardées dans Smart Reader.

#### Garantie : 2 ans

\*Les spécifications du produit sont susceptibles de changer sans avertissement préalable.

# **CONDITIONS DE GARANTIE**

Etex France est reconnue pour la qualité de ses produits et de ses services. Avant toute expédition, les appareils sont vérifiés et contrôlés à plusieurs niveaux par le service technique.

L'appareil est garanti contre tous les défauts matériels et de fabrication dans le cadre d'une utilisation normale et conformément aux instructions données dans le présent mode d'emploi. La garantie couvre les pièces et la main d'œuvre.

Vous devez garder l'emballage d'origine pour respecter la condition de garantie. ETEX France ne peut pas fournir des emballages pour les réparations sous garantie. En cas de panne, l'acheminement de l'appareil reste à la charge de l'utilisateur.

En cas de panne, veuillez-vous rapprocher de votre revendeur pour la prise en charge de la garantie.

#### La garantie ne couvre pas :

- a) L'acheminement de votre appareil vers nos ateliers
- b) Les défauts ou dommages de détournement, utilisé d'une autre façon normale et habituelle, accidentelle ou négligence ;
- c) Les défauts ou dommages causés par une mauvaise opération, maintenance, installation, ajustement, altération ou modification ;
- d) Les défauts ou dommages causés par les déversements d'aliments ou de liquides ;
- e) Toute la surface en plastique et tous les autres éléments extérieurs qui sont rayés ou endommagés en raison d'une utilisation normale ;
- f) Les dommages dus au fonctionnement de l'appareil avec des équipements qui ne sont pas fournis par ETEX France.

Vous devez fournir une preuve d'achat, portant la date d'achat, afin de recevoir le service de garantie. Toute personne utilisant ce produit est consciente de certains risques, en raison de la nécessité d'utiliser des appareils de basse vision.

# DEPANNAGE

#### Smart Reader ne s'allume pas

- Assurez-vous que la connexion depuis Smart Reader est bien branchée à une prise de courant qui fonctionne. Appuyez sur le bouton d'alimentation sur le côté du Smart Reader. Une LED verte près du bouton d'alimentation et une LED bleue sur le boîtier de commande devraient vous indiquer que l'appareil est allumé.
- Assurez-vous que les deux côtés de la prise d'alimentation sont correctement connectés.
- Assurez-vous que le cordon d'alimentation est complétement inséré dans l'adaptateur 12V DC.
- Vérifiez que l'interrupteur de la multiprise ou parafoudre n'est pas éteint si l'appareil est branché dessus.

#### Les images paraissent floues et/ou mon résultat de l'OCR est mauvais.

- Nettoyez le filtre polarisant sur le dessous du bras caméra avec la lingette pour lentilles non abrasif fournie avec votre Smart Reader (évitez d'utiliser des solutions de nettoyage).
- Assurez-vous que le document est stable et plat. Cela peut prendre quelques instants pour que la caméra fasse la mise au point après l'arrêt de mouvement. Vous remarquerez qu'un son différent est joué si un mouvement est détecté, ce qui est normal.
- Essayez avec ou sans la lumière LED de la caméra Smart Reader. Assurezvous que la lumière ambiante est suffisante ce qui permettra d'améliorer l'image.

#### Smart Reader met du temps pour effectuer le traitement du texte.

- Eteignez et allumez l'appareil en appuyant sur le bouton d'alimentation vert.
- Si l'appareil ne répond pas lorsque vous appuyez sur les boutons, appuyez et maintenez le bouton d'alimentation pendant 5 secondes pour le forcer à s'éteindre. Surtout ne débranchez pas du courant durant ces manipulations.

#### Remplacement de la Lampe à LED

Smart Reader est livré avec une lampe à LED conçue pour améliorer sa durée de vie. Toutefois, dans l'éventualité où la LED doit être remplacée, contactez votre lieu d'achat ou ETEX France au 01 55 78 25 00.

#### Mise à jour du firmware

Pour garder votre Smart Reader à jour vous pouvez visiter la page internet : <u>http://www.etexfrance.fr</u>

# **PROCEDURE DE SERVICE APRES-VENTE**

Dans le cas où le support technique est nécessaire, veuillez contacter le service après-vente de la société Etex France au 01 55 78 25 00 du Lundi au Vendredi, entre 10h et 17h ou par mail à <u>support@etexfrance.fr</u> pour obtenir un numéro d'autorisation de retour.

Les réparations y compris sous garantie seront refusées sans numéro d'autorisation de retour valide.

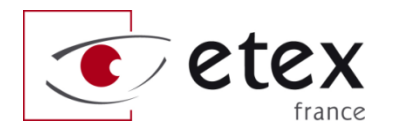

9-11 avenue Ledru Rollin 75012 PARIS Tel 33 1 55 78 25 00 Fax 33 1 55 78 25 05

info@etexfrance.fr - www.etexfrance.fr